## FL300update guide

There are two ways to update fl300: u disk update and TF card update

## 1. U disk update

2) U disk formatted as fat32, to download the upgrade package unzipped, copied to the U disk, then put into FL300 U disk。File name as follows: 实际

| H12                                | 19 KK H 70    | 3 |  |
|------------------------------------|---------------|---|--|
| 🗋 factory_update_udisk_param.cc300 | 2015/7/3 9:50 | ¢ |  |
| 📕 g02ref-ota-eng.root              | 2015/7/3 9:50 | 9 |  |

2) FL300 boot, enter the main interface, insert U disk placed FL300 upgrade file Click Control Panel

| ind Hosts | MAC: 30:15:00:00:76:4F |               |
|-----------|------------------------|---------------|
|           |                        | Connect       |
|           |                        | Refresh       |
|           |                        | Control Panel |
|           |                        | Shutdown      |
|           |                        | Shutdow       |

Click "update and Recovery"

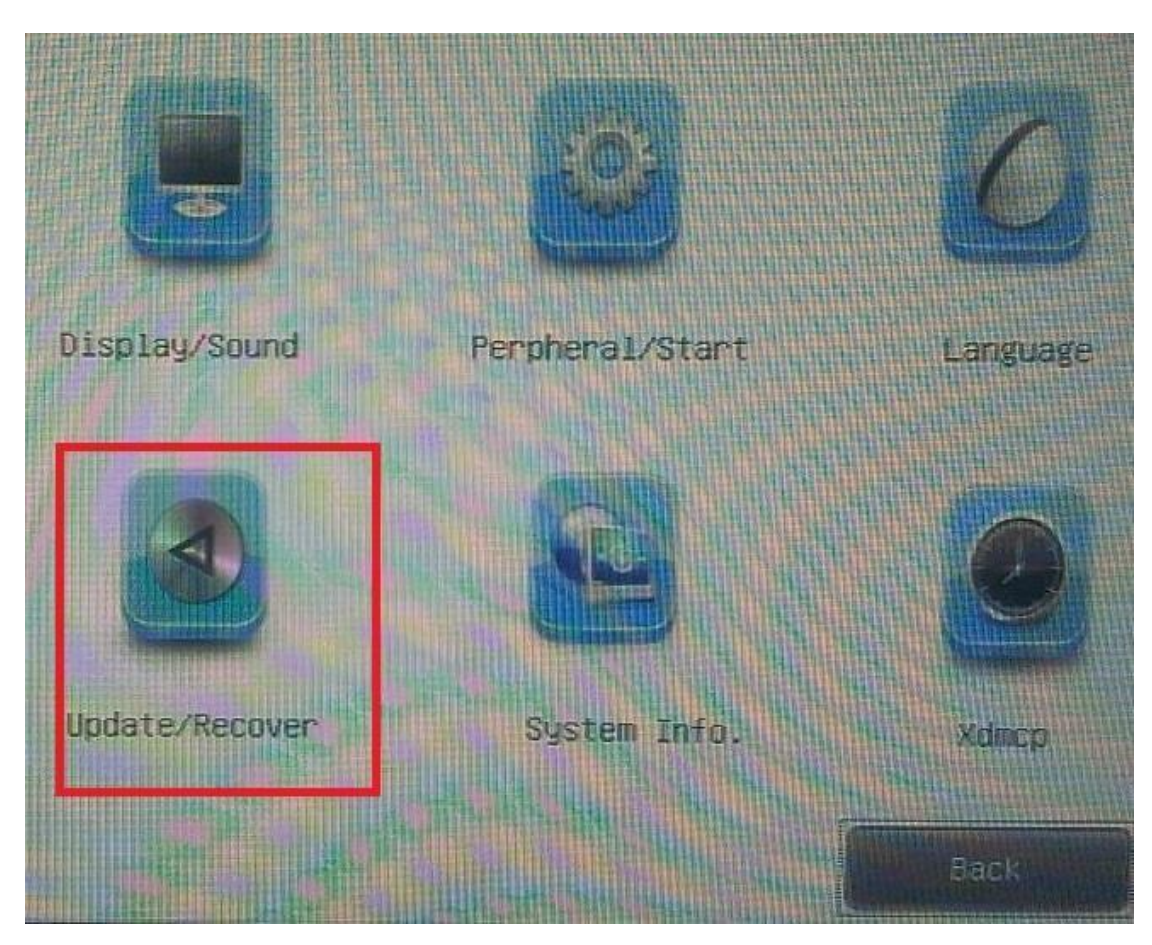

Click the Local Update, wait for the update is completed, after the automatic restart into the desktop, Viewing System Information, See whether the version number is just an upgrade version.

| - Update Firmusre<br>Local Update |            | Deline update |
|-----------------------------------|------------|---------------|
| Recover                           | to Default |               |
| Save Setting                      | A          | Lind Setting  |
|                                   |            | - Bat         |

## 2. TF update

1) Copy the update file to TF card (Upgrade package contains four files, all copied into); File name as follows:

| i g02ref-ota-eng.root.zip    | 81.15 MB | 81.15 MB | 好压 ZIP 压缩文件 | 2015-06-09 2 |
|------------------------------|----------|----------|-------------|--------------|
| 📄 factory_update_udisk_param | 1 KB     | 1 KB     | CC300 文件    | 2014-03-19 1 |
| factory_update_sdcard_para   | 1 KB     | 1 KB     | CC300 文件    | 2015-05-15 0 |
| cc300_factoryreset           | 1 KB     | 1 KB     | 文件          | 2013-04-25 1 |
|                              |          |          |             |              |
|                              |          |          |             |              |

2) The TF card into the TF card slot FL300, FL300 boot, the machine will automatically enter the upgrade status, do not power off;

3) After the progress bar finish, the display will blank, at this time, press the TF card, so that eject TF card (Prevent re-entering the upgrade machine interface), Then it will automatically enter the new system interface. Check system version.